#### MODE OF PAYMENTS FOR LATE PAYMENT INTEREST/COMPOSITION AMOUNT

\*For payment for CPF contributions, please refer to the <u>platform operator CPF EZPay user guide</u> for detailed instructions.

#### Payment for Late Payment Interest

#### **CPF EZPay**

- 1. Go to <u>cpf.gov.sg</u>
- 2. Click on "Employer/Business"
- 3. Click on "Login"
- 4. Select "CPF EZPay"
- 5. Login with your Singpass
- 6. Key in your CPF Submission Number (CSN) and submit
- 7. Select "CPF EZPay".
- 8. Key in the Month and Year
- 9. Select "Submit ad hoc CPF payments" and proceed to the summary page to key in the interest amount
- 10. Select your pre-arranged payment mode with the Board

#### Payment for Composition Amount

#### Important notes for paying composition amount using PayNow QR:

- 1. Please note that all payments (inclusive of any authoriser approval for Corporate bank account users) should be made using the unique PayNow QR code, before expiry on 23:59 hrs of the day the transaction is submitted.
- 2. Payments will be refunded if (i) transfers made directly using CPFB's UEN without PayNow QR details, (ii) payments with tampered details after scanning the PayNow QR code, (iii) multiple payments made to same PayNow QR code.

#### Steps to make payment (Refer to detailed visual guide below for your reference)

- 1. Go to <u>cpf.gov.sg</u>
- 2. Click on "Employer/Business"
- 3. Click on "*Login*"
- 4. Select "Other services"
- 5. Login with your Singpass
- 6. Key in the CSN and click "Proceed"
- 7. Under Browse digital services, click "Make payment" under Composition amount payment
- 8. Read and accept the Terms of Use. Click on "Start" to begin
- 9. Click on "Retrieve details"
- 10. Select the Offer number and click on "Next"
- 11. Enter your contact details and click on "Next"
- 12. Review the details. Read and accept the Terms and Conditions before submission
- 13. Complete the PayNow QR payment

Please inform your case officer once all outstanding CPF contributions, late payment interest and composition amount are paid. If you have an outstanding Court Hearing, your attendance in Court would still be required as the Court has not dispensed with your attendance and would only do so upon confirmation of full settlement and composition of the case.

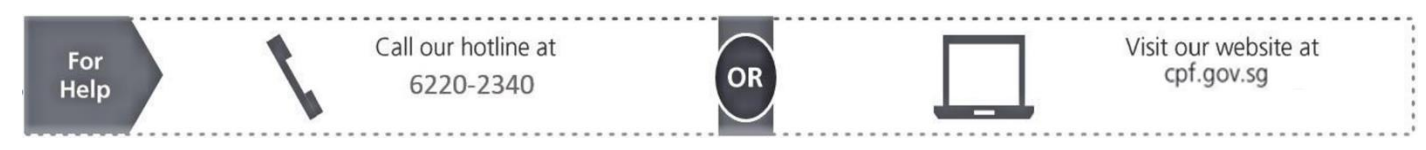

## **Detailed Visual Payment Method Guide for Payment of Composition Amount**

## Step 1 to Step 3 : Go to cpf.gov.sg and click on "Employer/Business". Click on "Login"

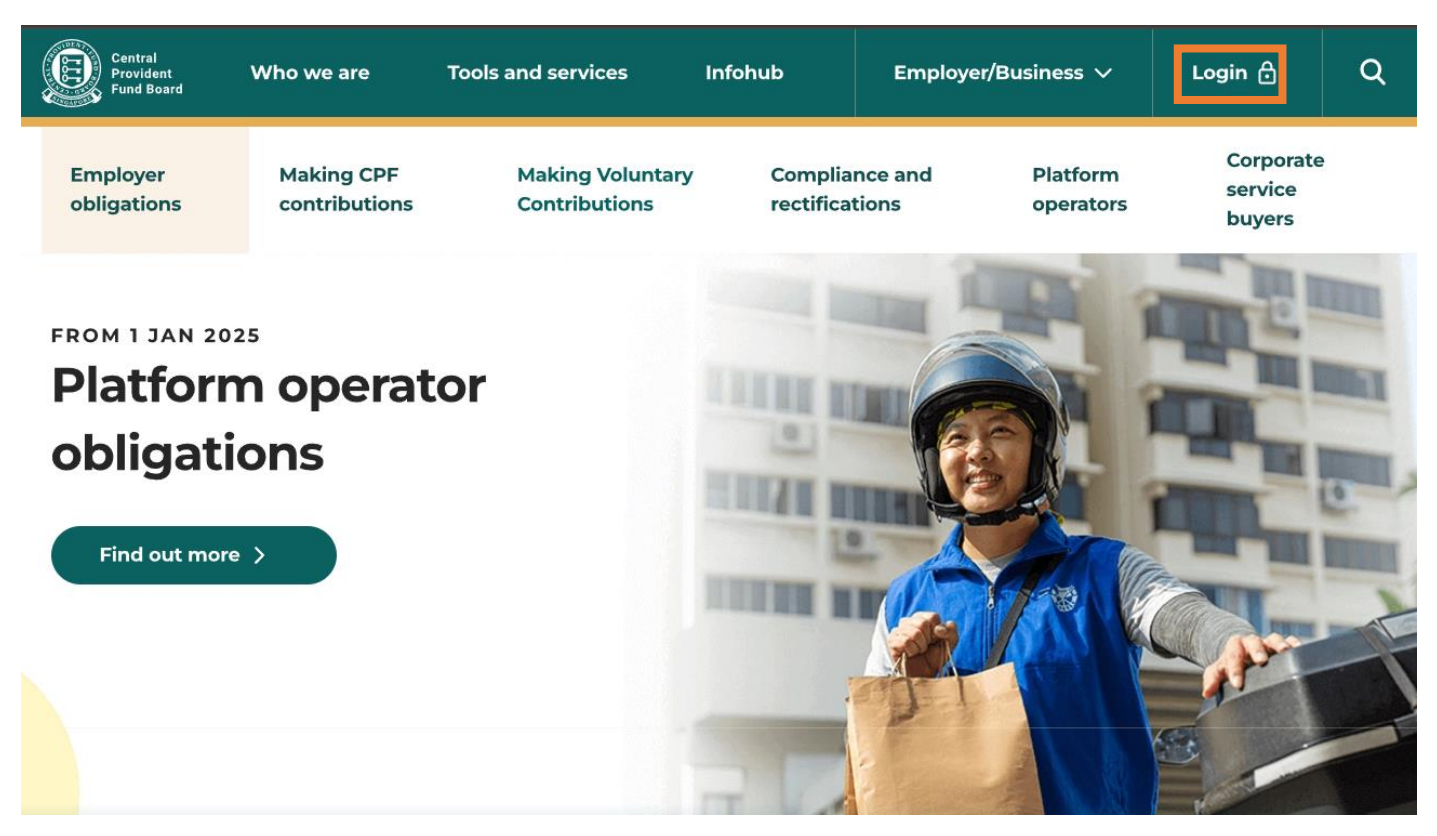

#### Step 4: Select "Other services"

| Central<br>Provident<br>Fund Board | Who we are                  | Tools and services                | Infohub                         | Employer,        | /Business 🗸                                          | Login 🔒                                 | ۹     |
|------------------------------------|-----------------------------|-----------------------------------|---------------------------------|------------------|------------------------------------------------------|-----------------------------------------|-------|
| Employer<br>obligations            | Making CPF<br>contributions | Making Voluntary<br>Contributions | c Complia<br>rectifica          | nce and<br>tions | Platform<br>operators                                | Corporate<br>service<br>buyers          | e     |
|                                    |                             |                                   |                                 |                  |                                                      |                                         |       |
|                                    |                             |                                   | Sel<br>You will need a <u>C</u> | ect a d          | igital ser<br>n Number registe<br>cess these service | <b>vice</b><br>ered with the CPF<br>es. | Board |

# Step 5: Login with your Singpass

| Central<br>Provident<br>Fund Board | Who we are                  | Tools and services             | Infohub                     | Employe          | r/Business 🗸          | Login 🔒                             | ٩    |
|------------------------------------|-----------------------------|--------------------------------|-----------------------------|------------------|-----------------------|-------------------------------------|------|
| Employer<br>obligations            | Making CPF<br>contributions | Making Volunt<br>Contributions | tary Complia<br>rectifica   | nce and<br>tions | Platform<br>operators | Corporate<br>service<br>buyers      | •    |
|                                    |                             |                                | Log in as UEN-reg<br>entity | other so         | ervices lo            | gin<br>individual tradin<br>vn name | ng > |

# Step 6: Key in the CSN and click "Proceed"

| Central<br>Provident<br>Fund Board | Who we are              | Tools and services          | Infohub                                                                                             | Employer/Busine                                                                                         | ss ~ R                                                                                               | ~ Q                                            |
|------------------------------------|-------------------------|-----------------------------|----------------------------------------------------------------------------------------------------|----------------------------------------------------------------------------------------------------|----------------------------------------------------------------------------------------------------|------------------------------------------------|
| උ Services                         | Employer<br>obligations | Making CPF<br>contributions | Making<br>Voluntary<br>Contributions                                                                | Compliance<br>and<br>rectifications                                                                     | Platform operators                                                                                   | Corporate<br>service<br>buyers                 |
|                                    |                         |                             | Enter (                                                                                             | CPF Submis                                                                                              | sion Num                                                                                             | ber                                            |
|                                    |                         |                             | I am transacting for                                                                                | 0                                                                                                    | My client                                                                                            |                                                |
|                                    |                         |                             | CPF Submission Nu                                                                                   | umber                                                                                                   | . 123456789A-PTE-01                                                                                  |                                                |
|                                    | Ň                       |                             |                                                                                                    | Proceed                                                                                                 |                                                                                                    |                                                |
| 75                                 |                         |                             | <ul> <li>Don't have a C</li> <li>Only valid Unit<br/>access are sho<br/>that isn't yours</li> </ul> | PF Submission Numbe<br>que Entity Number(s) (L<br>wn. If you cannot find y<br>s, please contact your co | r (CSN)? <u>Apply for a</u><br>JEN) you are authoris<br>our UEN, or if you se<br>ompany's Corppass A | <u>CSN</u> now.<br>sed to<br>e a UEN<br>admin. |

## Step 7: Under Browse digital services, click "Make payment" under Composition amount payment

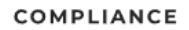

# **Composition amount payment**

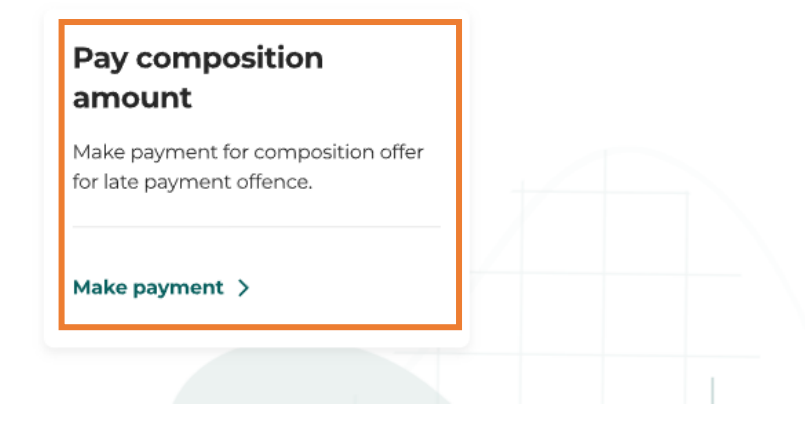

## Step 8: Read and accept the Terms of Use. Click on "Start" to begin

| Central<br>Provident<br>Fund Board                               | Who we are                                                                                           | Tools and services                                                                                            | Infohub                    | Employer/E                                                             | usiness 🗸                                                                                         | Login 🖯                                                      | Q |
|------------------------------------------------------------------|----------------------------------------------------------------------------------------------------|----------------------------------------------------------------------------------------------------|----------------------------|------------------------------------------------------------------------|---------------------------------------------------------------------------------------------------|--------------------------------------------------------------|---|
| Employer<br>obligations                                          | Making CPF<br>contributions                                                                          | Making Voluntary<br>Contributions                                                                             | Complia<br>rectifica       | nce and<br>tions                                                       | Platform<br>operators                                                                             | Corporate<br>service<br>buyers                               | , |
| Home > Tools and                                                 | d services ) Forms                                                                                   | and e-applications > Pay                                                                                      | y composition an           | nount                                                                  |                                                                                                   |                                                              |   |
| i Schedi<br>mainte                                               | uled Maintenance: Th<br>nance by our bank.                                                           | is digital service will not be a                                                                              | wailable on 12 Jan         | 1 2025, from 12.30                                                     | )am to 8am due                                                                                    | e to scheduled                                               |   |
| This forn<br>amount,<br>offences<br>You can only<br>CPF contribu | n is for paymen<br>to allow you to<br>(settle the cas<br>compound the CPF o<br>tions and late paymen | nt of the compositi<br>o compound the C<br>se out of court).<br>ffences if you have paid up a<br>nt interest. | on<br>PF<br>Il outstanding | Important nor<br>Please have<br>submittin<br>Offer<br>Mobil<br>support | tes<br>g the following<br>g the applicatio<br>number or Noti<br>e device with a<br>orts PayNow QR | ) ready before<br>on:<br>ice number<br>banking app that<br>} |   |
| I have                                                           | read and accepted the                                                                                | e <u>Terms of Use.</u> Ø                                                                                      |                            |                                                                        |                                                                                                   | Start >                                                      |   |

# Step 9: Click on "Retrieve details"

| Home > Tools and services > | Forms and e-applications > Pay composition amount |                                  |
|-----------------------------|---------------------------------------------------|----------------------------------|
|                             | Pay composition amount                            |                                  |
| •                           |                                                   | - 3                              |
| Offer number<br>details     | Contact details                                   | Standarde                        |
|                             | Offer number details                              |                                  |
|                             | CPF Submission Number                             | CSN number will be displayed her |
| Back                        |                                                   | Next 3                           |

# Step 10: Select the Offer number and click on "Next"

| Home > Tools and services > Forms and | e-applications > Pay composition amount |                                                           |
|---------------------------------------|-----------------------------------------|-----------------------------------------------------------|
|                                       | Pay composition amount                  |                                                           |
| •                                     |                                         |                                                           |
| Offer number<br>details               | Contact details                         | Review                                                    |
|                                       | Offer number details                    |                                                           |
| CPF 5                                 | ubmission Number                        |                                                           |
| Office                                | Edit details                            |                                                           |
| Paym                                  | nt amount                               | Offer number and payment<br>amount will be displayed here |
|                                       | Y                                       |                                                           |
| Back                                  |                                         | Next >                                                    |

Step 11: Enter your contact details and click on "Next"

| Home > Tools and services > Forms and e- | applications > Pay composition amount                |                   |
|------------------------------------------|------------------------------------------------------|-------------------|
|                                          | Pay composition amount                               |                   |
| 0                                        | 2                                                    | 3                 |
| Offer number details                     | Contact details                                      | Review            |
|                                          |                                                      |                   |
|                                          | Enter contact details                                |                   |
| The                                      | se contact details will be used for this transaction | only.             |
| Name                                     | → Your name will I                                   | be displayed here |
| Email                                    |                                                      |                   |
| ema                                      | ilhere@email.com                                     |                   |
| Mobile                                   | number                                               |                   |
| 888                                      | 88888                                                |                   |
| Back                                     |                                                      | Next >            |

Step 12: Review the details. Read and accept the Terms and Conditions before submission.

|                                                                                       | Pay com                                                                                           | position amount                                                                     |                                                                        |
|---------------------------------------------------------------------------------------|---------------------------------------------------------------------------------------------------|-------------------------------------------------------------------------------------|------------------------------------------------------------------------|
| (1)                                                                                   |                                                                                                   | (2)                                                                                 | 3                                                                      |
| Offer number details                                                                  | Cor                                                                                               | ntact details                                                                       | Review                                                                 |
|                                                                                       | Review y                                                                                          | our payment                                                                         |                                                                        |
|                                                                                       | Please review these pay                                                                           | ment details before you proceed.                                                    |                                                                        |
| Offer number details                                                                  |                                                                                                   |                                                                                     |                                                                        |
| CPF Submission Number                                                                 | Offer number or Notice<br>number                                                                  | Payment amount                                                                      |                                                                        |
| Contact details                                                                       |                                                                                                   |                                                                                     |                                                                        |
| Name                                                                                  | Email                                                                                             | Mobile number                                                                       |                                                                        |
| Terms and Conditions<br>1 The composition amount<br>payment interest for the          | for a case should only be paid up<br>case.                                                        | son full settlement of the outstanding                                              | CPF contributions and the CPF la                                       |
| 2 If you have an outstandin<br>attendance and would or<br>officer once all outstandir | g Court hearing, your attendance<br>nly do so upon confirmation of fu<br>ng CPF arrears are paid. | r in Court would still be required as the<br>I settlement and composition of the ca | Court has not dispensed with you<br>ise. Hence, please inform your car |
| I have read and agree to                                                              | the Terms and Conditions above.                                                                   |                                                                                     |                                                                        |
|                                                                                       |                                                                                                   | 53 C                                                                                |                                                                        |

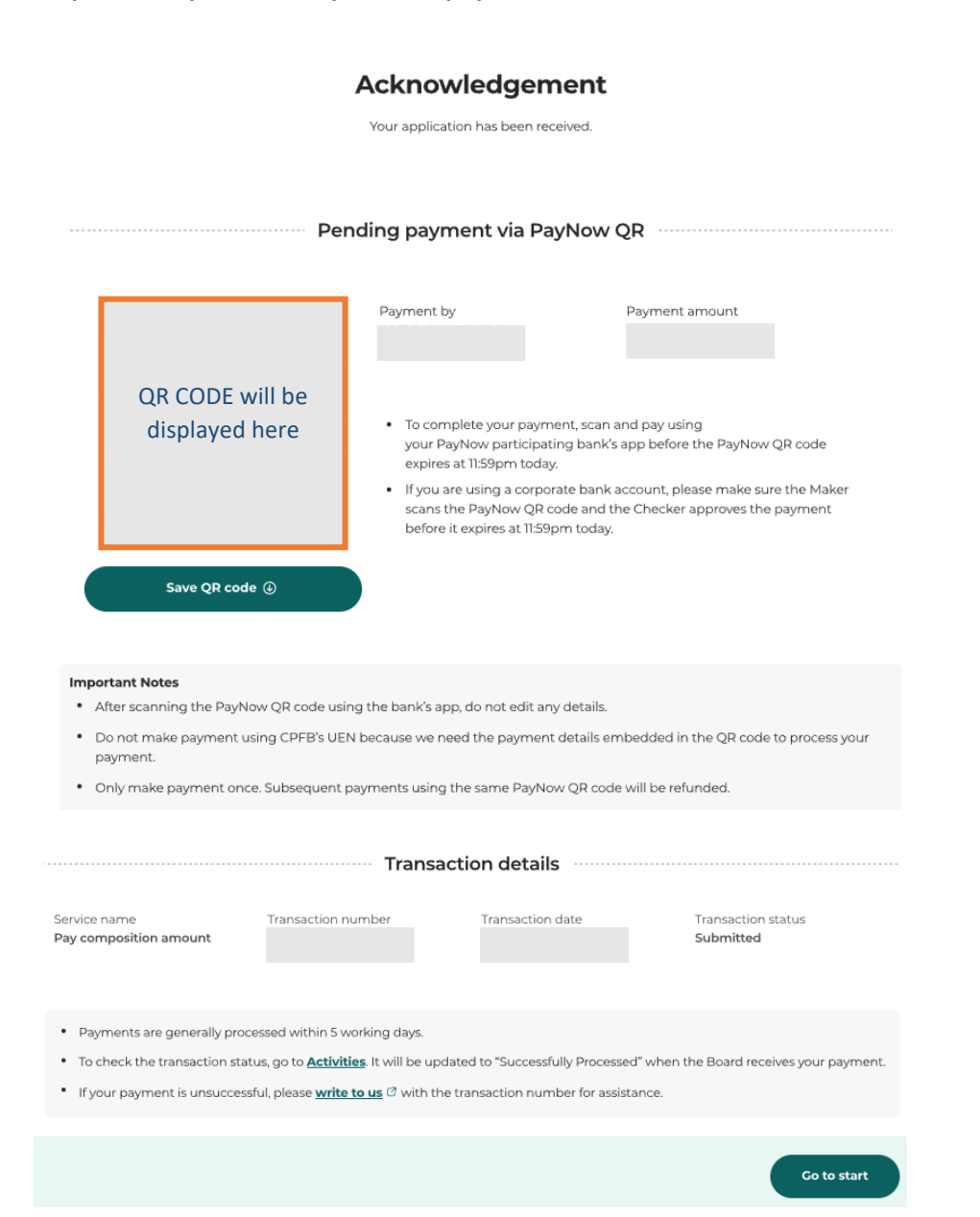